# 2. 实现步骤

- ① 初始化项目基本结构
- ② 封装 EsHeader 组件
- ③ 基于 axios 请求商品列表数据
- ④ 封装 EsFooter 组件
- ⑤ 封装 EsGoods 组件
- ⑥ 封装 EsCounter 组件

# 1. 初始化项目结构

1. 运行如下的命令,初始化 vite 项目:

- 1 **npm** init vite-app code-cart
- 2 cd code-cart
- 3 npm install
- 2. 清理项目结构:
- ww.itheima.com 。 把 bootstrap 相关的文件放入 src/assets 目录下
  - 。 在 main.js 中导入 bootstrap.css
  - 。 清空 App.vue 组件
  - 。 删除 components 目录下的 HelloWorld.vue 组件
- 3. 为组件的样式启用 less 语法:

```
1 npm i less -D
```

4. 初始化 index.css 全局样式如下:

1 :root { 2 font-size: 12px; 3 }

# 2. 封装 es-header 组件

## 2.1 创建并注册 EsHeader 组件

1. 在 src/components/es-header/ 目录下新建 EsHeader.vue 组件:

```
1 <template>
        <div>EsHeader 组件</div>
    2
    3
       </template>
    4
    5 <script>
    6 export default {
    7
        name: 'EsHeader',
    8 }
    9 </script>
   10
   11 <style lang="less" scoped></style>
                                  ma.com
2. 在 App.vue 组件中导入并注册 EsHeader.vue 组件
   components: {
    6
         // 注册 header 组件
    7
         EsHeader,
    8
    9
        },
    10 }
```

3. 在 App.vue 的 template 模板结构中使用 EsHeader 组件:

```
<template>
1
     <div>
2
       <h1>App 根组件</h1>
3
4
5
       <!-- 使用 es-header 组件 -->
       <es-header></es-header>
6
7
     </div>
  </template>
8
```

## 2.2 封装 es-header 组件

- 0. 封装需求:
- 允许用户自定义 title 标题内容
- 允许用户自定义 color 文字颜色
- 允许用户自定义 bgcolor 背景颜色
- 允许用户自定义 fsize 字体大小
- es-header 组件必须固定定位到页面顶部的位置,高度为 45px,文本居中, z-index 为 999
- 1. 在 es-header 组件中封装以下的 props 属性:

```
1 export default {
      name: 'EsHeader',
 2
 3
      props: {
 4
      title: { // 标题内容
        type: String,
 5
                         A Marine Com
         default: 'es-header',
 6
 7
       },
       bgcolor: { // 背景颜色
 8
 9
        type: String,
        default: '#007BFF',
10
11
       },
       color: { // 文字颜色
12
        type: String,
13
14
         default: '#ffffff
       },
15
       fsize: { // 文字大小
16
17
        type: Number,
         default: 12,
18
19
      },
20
      },
21 }
```

2. 渲染标题内容,并动态为 DOM 元素绑定行内的 style 样式对象:

```
1 <template>
2 <div :style="{ color: color, backgroundColor: bgcolor, fontSize:
    fsize + 'px' }">{{ title }}</div>
3 </template>
```

3. 为 DOM 节点添加 header-container 类名, 进一步美化 es-header 组件的样式:

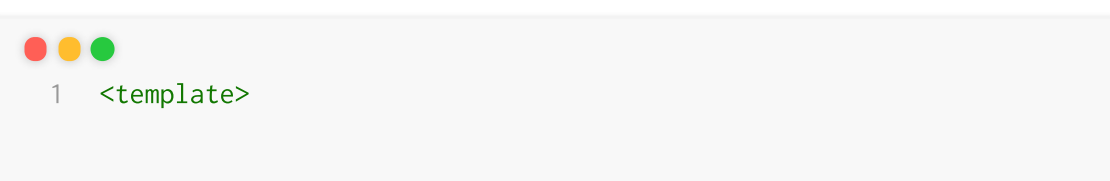

```
<div class="header-container" :style="{ color: color,</pre>
      2
        backgroundColor: bgcolor, fontSize: fsize + 'px' }">
     3
            {{ title }}
          </div>
     4
     5
       </template>
     6
     7 <style lang="less" scoped>
     8 .header-container {
     9
         height: 45px;
         line-height: 45px;
     10
         text-align: center;
     11
         position: fixed;
     12
     13
         top: 0;
     14 left: 0;
         width: 100%;
     15
     16 z-index: 999;
     17 }
     18 </style>
                               Numitheime
                                               属性 指定 标题内容:
4. 在 App 根组件中使用 es-header 组件时, 通过 titl
    <template>
    1
     2
         <div class="app-contai
           <h1>App 根组件</h1>
     3
     4
           <!-- 为 es-header 组件指定 title 属性的值 -->
     5
           <es-header title="购物车案例"></es-header>
     6
     7
          </div>
     8 </template>
```

# 3. 基于 axios 请求商品列表数据

## 3.1 **全局配置** axios

1. 运行如下的命令安装 axios :

1 npm i axios -S

2. 在 main.js 入口文件中导入并全局配置 axios:

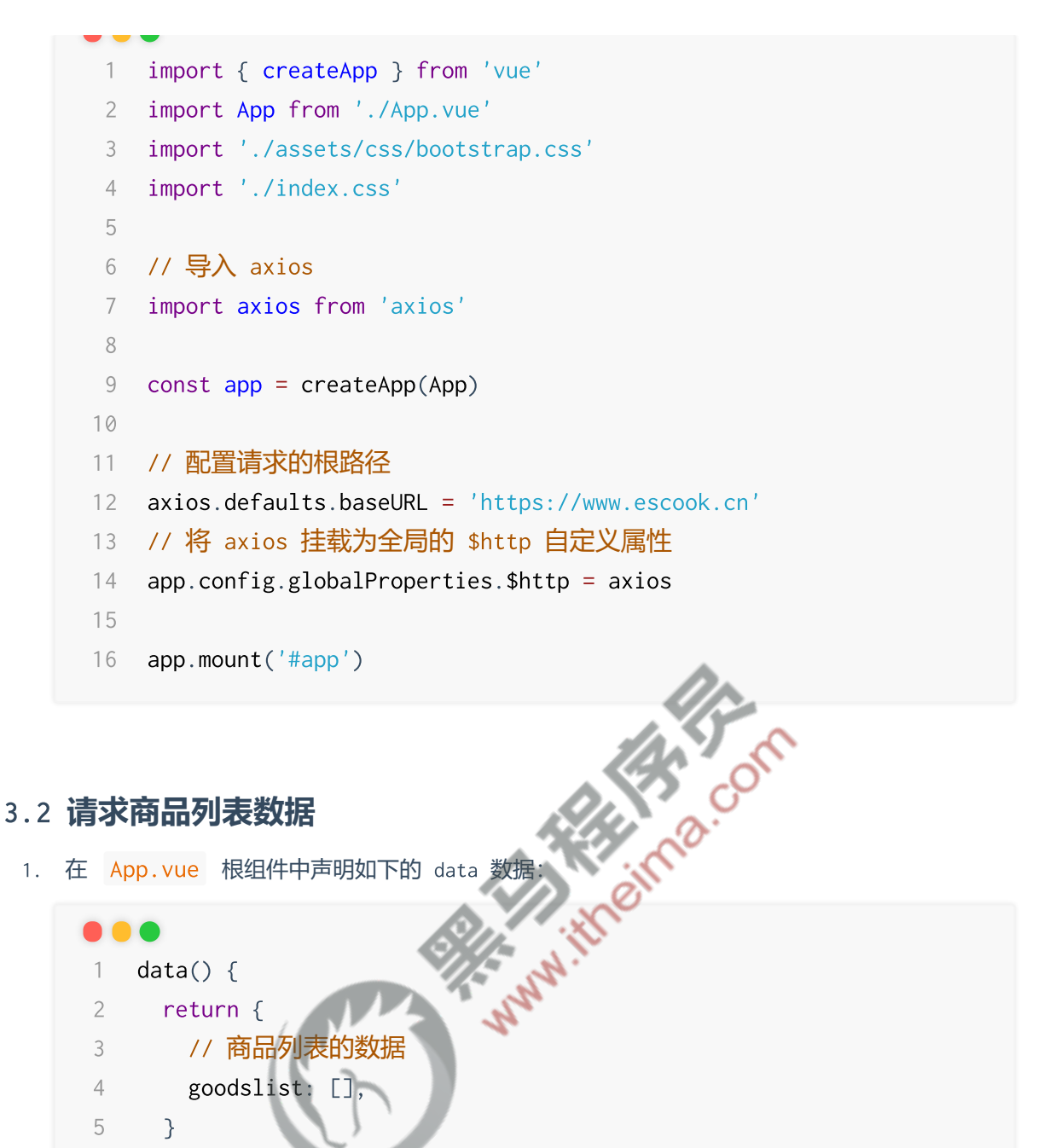

```
}
5
6 },
```

2. 在 App.vue 根组件的 created 生命周期函数中, 预调用 获取商品列表数据 的 methods 方法:

```
1 // 组件实例创建完毕之后的生命周期函数
2 created() {
   // 调用 methods 中的 getGoodsList 方法, 请求商品列表的数据
3
   this.getGoodsList()
4
5 },
```

3. 在 Ap.vue 根组件的 methods 节点中,声明刚才预调用的 getGoodsList 方法:

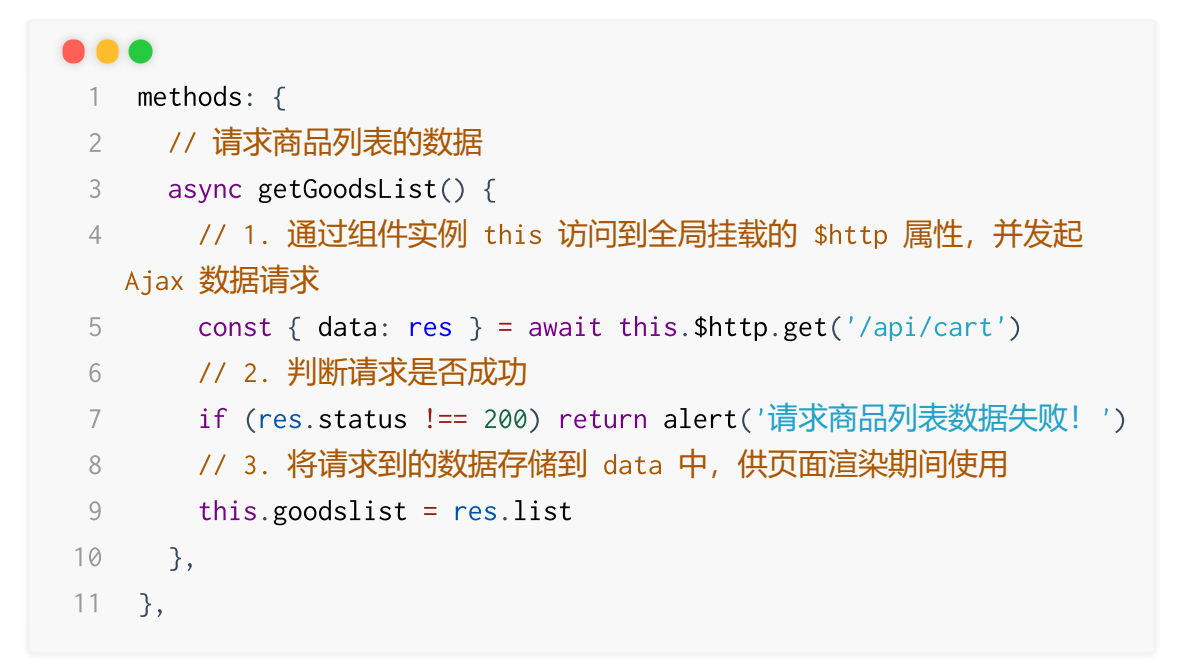

# 4. 封装 es-footer 组件

## 4.1 创建并注册 EsFooter 组件

录下新建、EsFooter.vue 组件: 1. 在 src/components/es-footer/

```
1 <template>
     <div>EsFooter 组件</div>
 2
 3 </template>
 4
 5 <script>
 6 export default {
    name: 'EsFooter',
 7
 8 }
 9 </script>
10
11 <style lang="less" scoped></style>
12
```

2. 在 App.vue 组件中导入并注册 EsFooter.vue 组件:

```
1 // 导入 header 组件
 2 import EsHeader from './components/es-header/EsHeader.vue'
 3 // 导入 footer 组件
 4 import EsFooter from './components/es-footer/EsFooter.vue'
 5
```

```
6 export default {
7
    name: 'MyApp',
    components: {
8
      // 注册 header 组件
9
       EsHeader,
10
      // 注册 footer 组件
11
       EsFooter,
12
13 },
14 }
```

3. 在 App.vue 的 template 模板结构中使用 EsFooter 组件:

```
1 <template>
 2
     <div>
 3
       <h1>App 根组件</h1>
                       Partitiona.com
 4
      <!-- 使用 es-header 组件 -->
 5
 6
       <es-header></es-header>
       <!-- 使用 es-footer 组件 -->
 7
       <es-footer></es-footer>
 8
     </div>
 9
10 </template>
```

# 4.2 封装 es-footer 组件

#### 4.2.0 封装需求

- 1. es-footer 组件必须固定定位到页面底部的位置,高度为 50px,内容两端贴边对齐,zindex 为 999
- 2. 允许用户自定义 amount 总价格 (单位是元) ,并在渲染时 保留两位小数
- 3. 允许用户自定义 total 总数量,并渲染到 结算按钮 中;如果要结算的商品数量为0,则 禁 用结算按钮
- 4. 允许用户自定义 isfull 全选按钮的选中状态
- 5. 允许用户通过 自定义事件 的形式,监听全选按钮 选中状态的变化,并获取到 最新的选 中状态
- 使用示例:

```
1 <!-- Footer 组件 -->
```

```
2 <my-footer :isfull="false" :total="1" :amount="98"</pre>
  @fullChange="onFullStateChange"></my-footer>
```

#### 4.2.1 渲染组件的基础布局

1. 将 EsFooter.vue 组件在页面底部进行固定定位:

```
1 <template>
     <div class="footer-container">EsFooter 组件</div>
 2
 3 </template>
 4
 5 <script>
 6 export default {
 7
     name: 'EsFooter',
 8
  }
 9 </script>
10
11 <style lang="less" scoped>
    12 .footer-container {
    // 设置宽度和高度
13
    height: 50px;
14
    width: 100%;
15
16 // 设置背景颜色和顶边框颜色
   background-color: white;
17
18
19
20
21
22
23
     display: flex;
24
     justify-content: space-between;
25
26
     align-items: center;
    // 设置左右 padding
27
     padding: 0 10px;
28
29 }
30 </style>
```

2. 根据 bootstrap 提供的 Checkboxes https://v4.bootcss.com/docs/components/forms/#check boxes 渲染左侧的 全选 按钮:

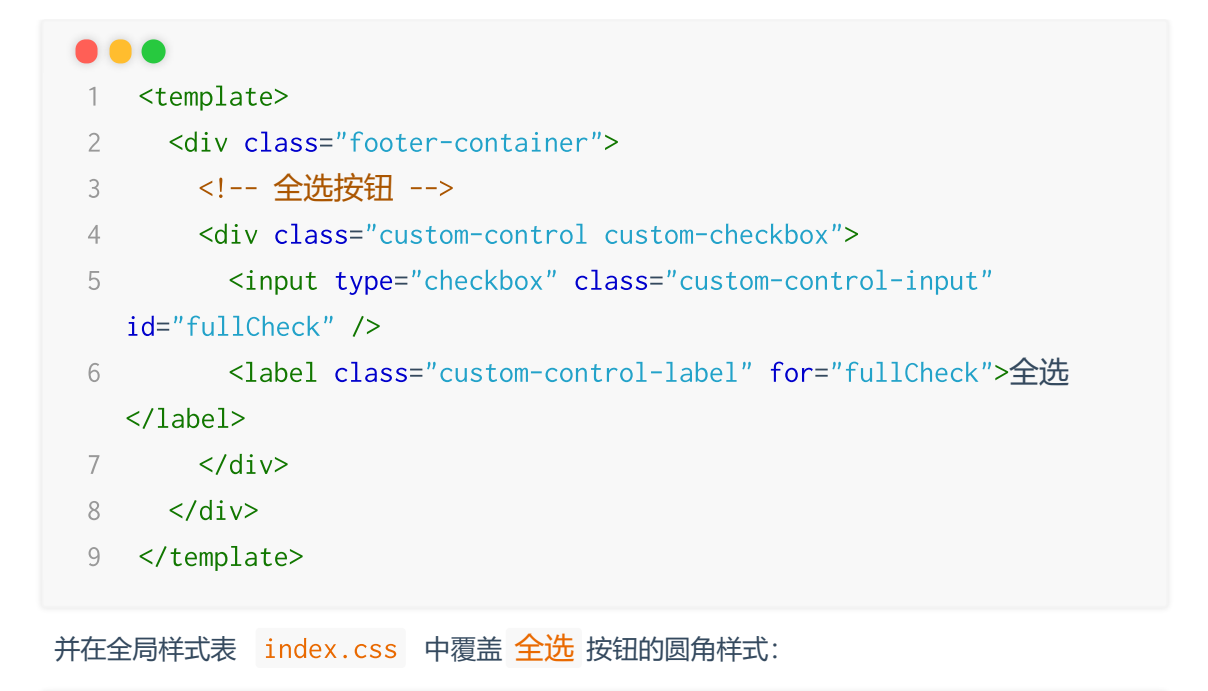

#### 

1 .custom-checkbox .custom-control-label::before {

2 border-radius: 10px;

3 }

#### 3. 渲染合计对应的价格区域:

```
her"stittletime.com
1 <template>
 2 <div class="footer-co
      <!-- 全选按钮 -->
 3
       <div class="custom-control custom-checkbox">
 4
         <input type="checkbox" class="custom-control-input"</pre>
 5
   id="fullCheck" />
         <label class="custom-control-label" for="fullCheck">全选
 6
   </label>
       </div>
 7
 8
      <!-- 合计 -->
 9
10 <div>
        <span>合计: </span>
11
        <span class="amount">¥0.00</span>
12
      </div>
13
14
      </div>
15 </template>
```

并在当前组件的 <style> 节点中美化总价格的样式:

```
1 .amount {
2 color: red;
3 font-weight: bold;
4 }
```

4. 根据 bootstrap 提供的 Buttons https://v4.bootcss.com/docs/components/buttons/#exampl es 渲染结算按钮:

```
1 <template>
     <div class="footer-container">
 2
        <!-- 全选按钮 -->
 3
        <div class="custom-control custom-checkbox">
 4
          <input type="checkbox" class="custom-control-input"
 5
   id="fullCheck" />
          <label class="custom-control-label" for="fullCheck">全选
 6
                                     ama.com
   </label>
 7
        </div>
 8
        <!-- 合计 -->
 9
        <div>
10
          <span>合计: </span>
11
          <span class="amount">¥0.00</span>
12
        </div>
13
14
        <!-- 结算按钮 -->
15
        <button type="button" class="btn btn-primary">结算(0)</button>
16
17
      </div>
18 </template>
```

并在当前组件的 <style> 节点中美化结算按钮的样式:

.btn-primary {
 // 设置固定高度
 height: 38px;
 // 设置圆角效果
 border-radius: 19px;
 // 设置最小宽度
 min-width: 90px;
 }

#### 4.2.2 封装自定义属性 amount

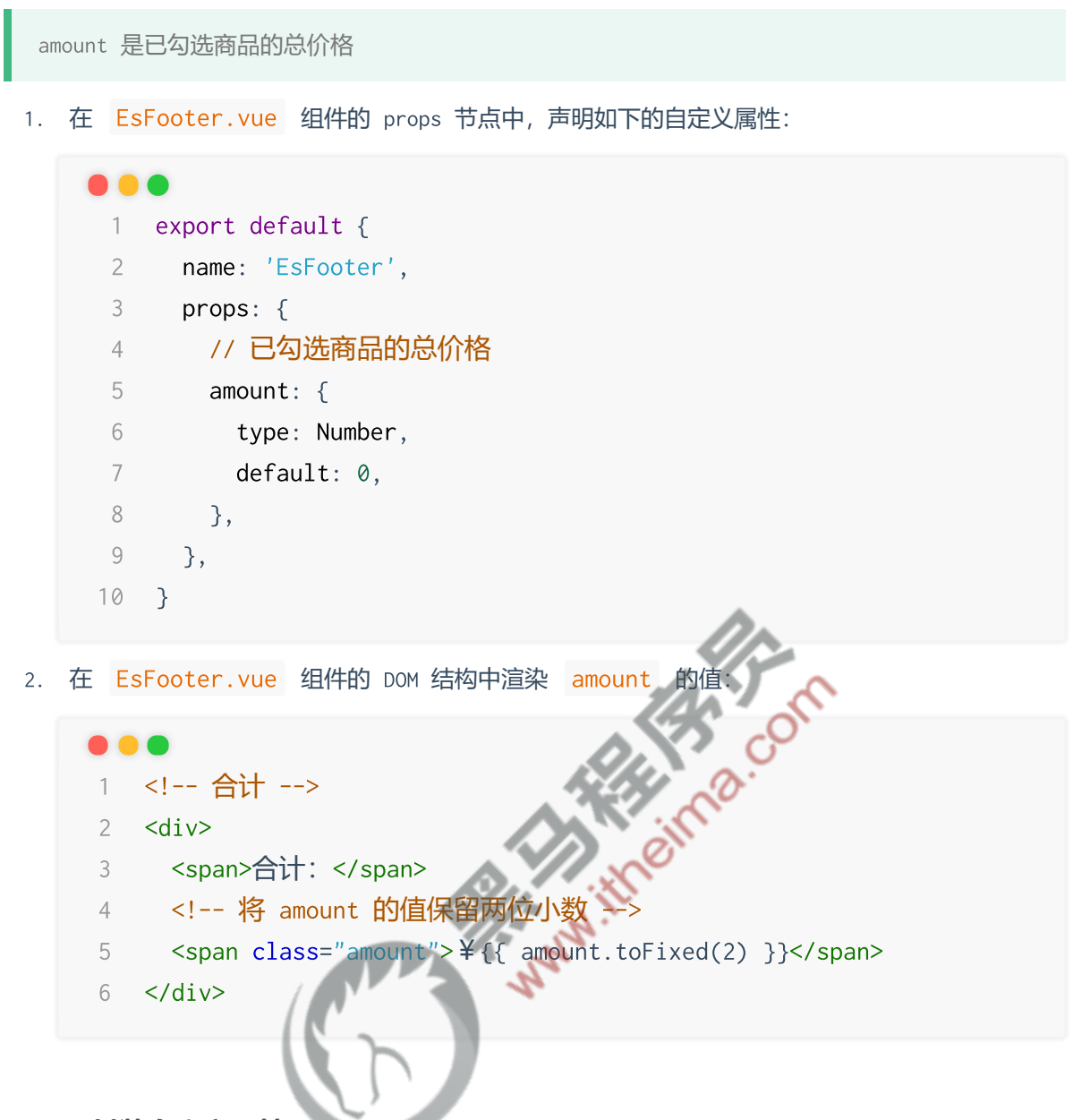

#### 4.2.3 封装自定义属性 total

total 为已勾选商品的总数量

1. 在 EsFooter.vue 组件的 props 节点中,声明如下的自定义属性:

```
1 export default {
 2
    name: 'EsFooter',
 3
     props: {
     // 已勾选商品的总价格
 4
 5
     amount: {
 6
       type: Number,
 7
       default: ∅,
      },
 8
      // 已勾选商品的总数量
 9
10 total: {
```

```
type: Number,
11
      default: ∅,
12
13 },
14
    },
15 }
```

2. 在 EsFooter.vue 组件的 DOM 结构中渲染 total 的值:

#### 1 <!-- 结算按钮 -->

2 <button type="button" class="btn btn-primary">结算({{total}}) </button>

2 <button type="button" class="btn btn-primary" :disabled="total ===</pre>

3. 动态控制结算按钮的禁用状态:

## 4.2.4 **封装自定义属性** isfull

eima.com isfull 是全选按钮的选中状态, true 表示选中, false 表示未选中

1 <!-- disabled 的值为 true, 表示禁用按钮 -->

0">结算({{ total }})</button>

1. 在 EsFooter.vue 组件的 props 节点中、声明如下的自定义属性:

| 1  | export default {             |
|----|------------------------------|
| 2  | <pre>name: 'EsFooter',</pre> |
| 3  | props: {                     |
| 4  | // 已勾选商品的总价格                 |
| 5  | amount: {                    |
| 6  | type: Number,                |
| 7  | default: 0,                  |
| 8  | },                           |
| 9  | // 已勾选商品的总数量                 |
| 10 | total: {                     |
| 11 | type: Number,                |
| 12 | default: 0,                  |
| 13 | },                           |
| 14 | // 全选按钮的选中状态                 |
| 15 | isfull: {                    |
| 16 | type: Boolean,               |
| 17 | default: false,              |
| 18 | },                           |

19 }, 20 }

2. 为复选框动态绑定 ckecked 属性的值:

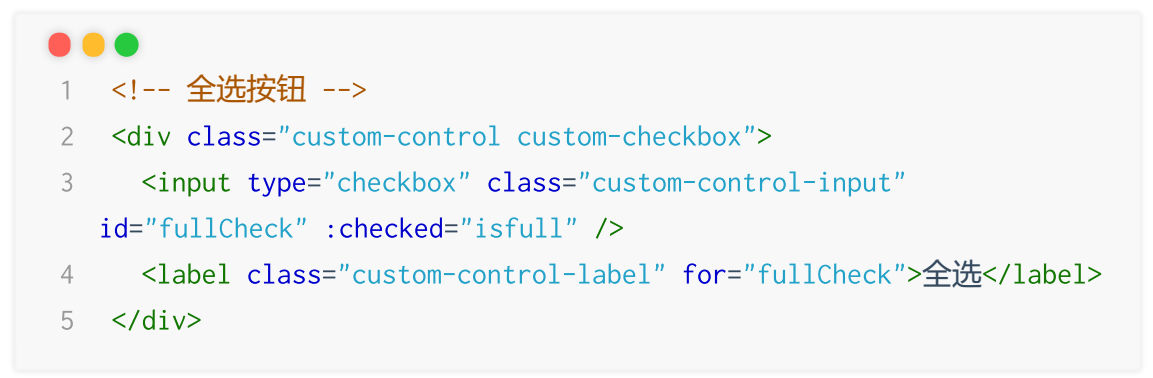

#### 4.2.5 封装自定义事件 fullChange

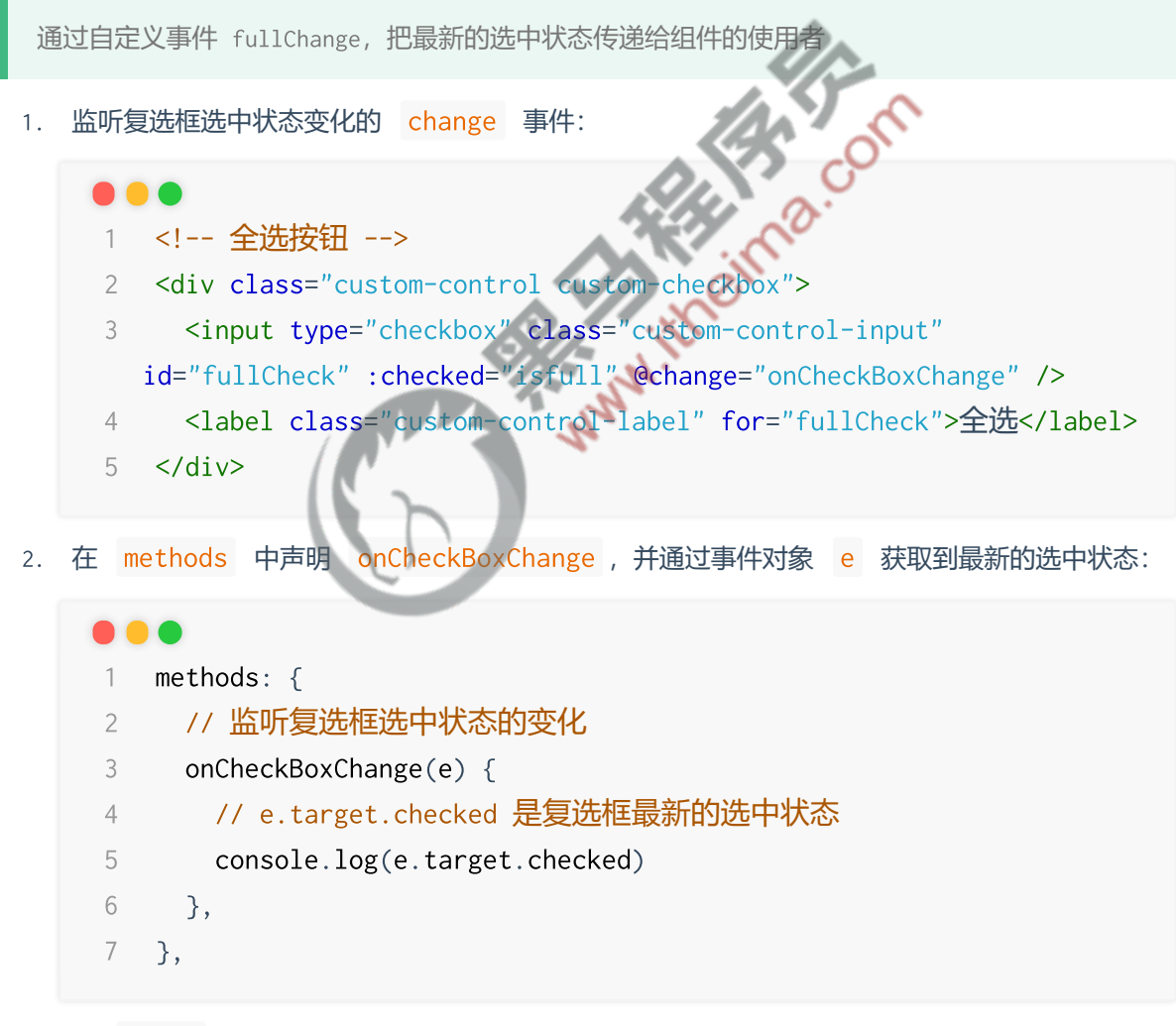

3. 在 emits 中声明自定义事件:

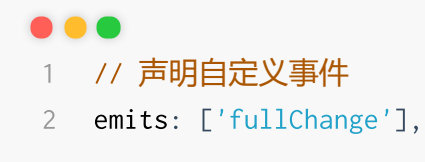

4. 在 onCheckBoxChange 事件处理函数中,通过 **\$emit()** 触发自定义事件,把最新的选中 状态传递给当前组件的使用者:

```
1 methods: {
2 onCheckBoxChange(e) {
3 // 触发自定义事件
4 this.$emit('fullChange', e.target.checked)
5 },
6 },
```

5. 在 App.vue 根组件中测试 EsFooter.vue 组件:

## 1 <!-- 使用 footer 组件 -->

2 <es-footer :total="0" :amount="0" @fullChange="onFullStateChange">
 </es-footer>

并在 methods 中声明 onFullStateChange 处理函数,通过形参获取到**全选按钮**最新的 选中状态:

# 1 methods: { 2 // 监听全选按钮状态的变化 3 onFullStateChange(isFull) { 4 // 打印全选按钮最新的选中状态 5 console.log(isFull) 6 }, 7 }, 5. 封装 es-goods 组件

- 5.1 创建并注册 EsGoods 组件
  - 1. 在 src/components/es-goods/ 目录下新建 EsGoods.vue 组件:

```
<template>
 1
     <div>EsGoods 组件</div>
 2
 3 </template>
 4
 5 <script>
 6 export default {
 7
   name: 'EsGoods',
   }
 8
 9 </script>
10
11 <style lang="less" scoped></style>
```

2. 在 App.vue 组件中导入并注册 EsGoods.vue 组件:

```
1 // 导入 header 组件
 2 import EsHeader from './components/es-heade
                                           /EsHeader.vue'
 3 // 导入 footer 组件
                         . EsFooter.
 4 import EsFooter from './components/e
                                              ooter.vue'
 5 // 导入 goods 组件
 6 import EsGoods from './components/
 7
 8
    export default {
 9
     name: 'MyApp'
     components: {
10
       // 注册 header 组件
11
       EsHeader,
12
       // 注册 footer 组件
13
       EsFooter,
14
       // 注册 goods 组件
15
       EsGoods,
16
17 },
18 }
```

3. 在 App.vue 的 template 模板结构中使用 EsGoods 组件:

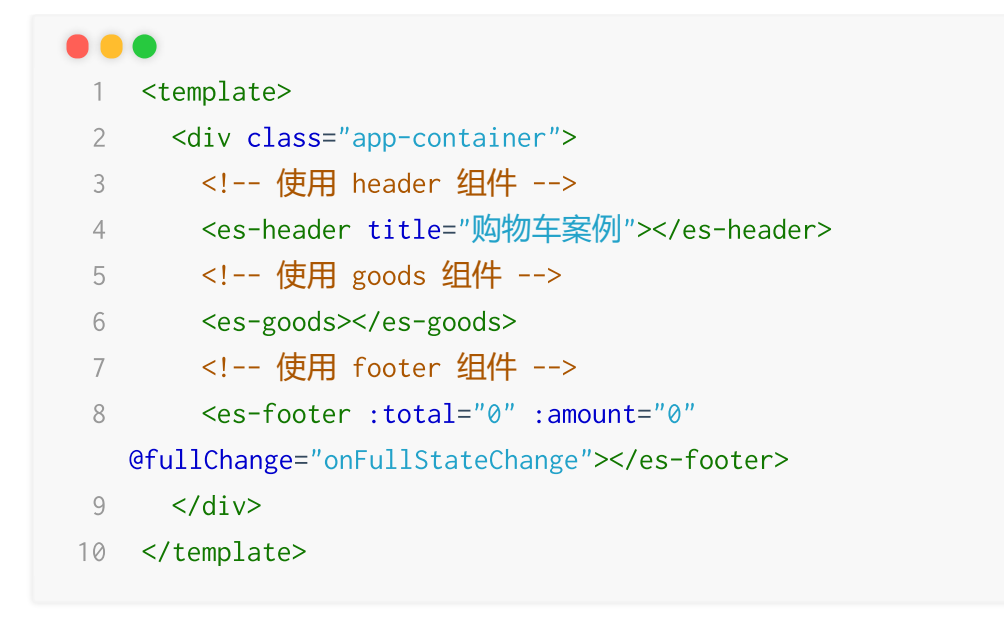

# 5.2 封装 es-goods 组件

#### 5.2.0 封装需求

- 1. 实现 EsGoods 组件的基础布局
- 2. 封装组件的 6 个自定义属性 (id, thumb, title, price, count, checked)
- 3. 封装组件的自定义事件 stateChange , 允许外界监听组件选中状态的变化 www.itt
- 使用示例:

```
1 <!-- 使用 goods 组件
 2 <es-goods
 3
   v-for="item in goodsli
    :key="item.id"
 4
 5
   :id="item.id"
 6
    :thumb="item.goods_img"
 7
 8
    :title="item.goods_name"
     :price="item.goods_price"
9
     :count="item.goods_count"
10
     :checked="item.goods_state"
11
12
13
     @stateChange="onGoodsStateChange"
14 ></es-goods>
```

#### 5.2.1 渲染组件的基础布局

2.

1. 渲染 EsGoods 组件的基础 DOM 结构:

```
1 <template>
   2
        <div class="goods-container">
          <!-- 左侧图片区域 -->
   3
   4
          <div class="left">
           <!-- 商品的缩略图 -->
   5
           <img src="" alt="商品图片" class="thumb" />
   6
   7
          </div>
   8
          <!-- 右侧信息区域 -->
   9
          <div class="right">
  10
           <!-- 商品名称 -->
  11
           <div class="top">xxxx</div>
  12
           <div class="bottom">
  13
             <div class="price">¥0.00</div>
<!-- 商品数量 -->
<div class="count">数量</div>
/div>
/div>
iv>
ate>
              <!-- 商品价格 -->
  14
  15
  16
  17
            </div>
  18
          </div>
  19
        </div>
  20
      </template>
  21
美化组件的布局样式:
 1 .goods-container {
   2
       display: flex;
       padding: 10px;
   3
       // 左侧图片的样式
   4
   5
       .left {
          margin-right: 10px;
   6
   7
          // 商品图片
          .thumb {
   8
   9
            display: block;
            width: 100px;
  10
            height: 100px;
  11
            background-color: #efefef;
  12
          }
  13
  14
        }
        // 右侧商品名称、单价、数量的样式
  15
        .right {
  16
```

```
17
        display: flex;
18
        flex-direction: column;
        justify-content: space-between;
19
20
        flex: 1;
        .top {
21
          font-weight: bold;
22
23
        }
24
        .bottom {
          display: flex;
25
          justify-content: space-between;
26
27
          align-items: center;
          .price {
28
29
           color: red;
            font-weight: bold;
30
          }
31
32
        }
33
      }
34 }
```

3. 在商品缩略图之外包裹**复选框**(https://v4.bootcss.com/docs/components/forms/#checkboxes) 效果:

```
www.itheima
1 <!-- 左侧图片和复选框区
2 <div class="left">
                          N
    <!-- 复选框 -->
3
     <div class="custom-control custom-checkbox">
4
       <input type="checkbox" class="custom-control-input"</pre>
5
   id="customCheck1" />
6
       <!-- 将商品图片包裹于 label 之中, 点击图片可以切换"复选框"的选
   中状态 -->
7
       <label class="custom-control-label" for="customCheck1">
         <img src="" alt="商品图片" class="thumb" />
8
      </label>
9
10 </div>
11 <!-- <img src="" alt="商品图片" class="thumb" /> -->
12 </div>
```

4. 覆盖复选框的默认样式:

1 .custom-control-label::before, 2 .custom-control-label::after { 3 top: 3.4rem; 4 }

5. 在 App.vue 组件中循环渲染 EsGoods.vue 组件:

```
1 <!-- 使用 goods 组件 -->
2 <es-goods v-for="item in goodslist" :key="item.id"></es-goods>
```

6. 为 EsGoods.vue 添加顶边框:

| 1          | .goods-container {                                                                                                    |  |  |
|------------|----------------------------------------------------------------------------------------------------|--|--|
| 2          | display: flex;                                                                                                    |  |  |
| 3          | padding: 10px;                                                                                                    |  |  |
| 4          | // 最终 <mark>生成的选择器为</mark> .goods-container + .goods-container                                                                                                    |  |  |
| 5          | // 在 css 中, (+) 是"相邻兄弟选择器", 表示:选择紧连着另一元素后                                                                                                    |  |  |
|            | 的元素,二者具有相同的父元素。                                                                                                    |  |  |
| 6          | + .goods-container {                                                                                                    |  |  |
| 7          | <pre>border-top: 1px solid #efefef;</pre>                                                                                                    |  |  |
| 8          | }                                                                                                    |  |  |
| 9          | //省略其他样式                                                                                                    |  |  |
| 10         |                                                                                                    |  |  |
|            | and the second second se |  |  |
| 封装自定义属性 id |                                                                                                    |  |  |
| 皇每作        | <b>‡商品的唯一标识符</b>                                                                                                    |  |  |
|            |                                                                                                    |  |  |

#### 5.2.2 封装自定义属性 id

```
id 是每件商品的唯一标识符
```

1. 在 EsGoods.vue 组件的 props 节点中,声明如下的自定义属性:

```
1 export default {
 2 name: 'EsGoods',
 3 props: {
    // 唯一的 key 值
 4
5
     id: {
6
      type: [String, Number], // id 的值可以是"字符串"也可以是"数
 值"
7
      required: true,
8 },
    },
9
10 }
```

2. 在渲染复选框时动态绑定 input 的 id 属性和 label 的 for 属性值:

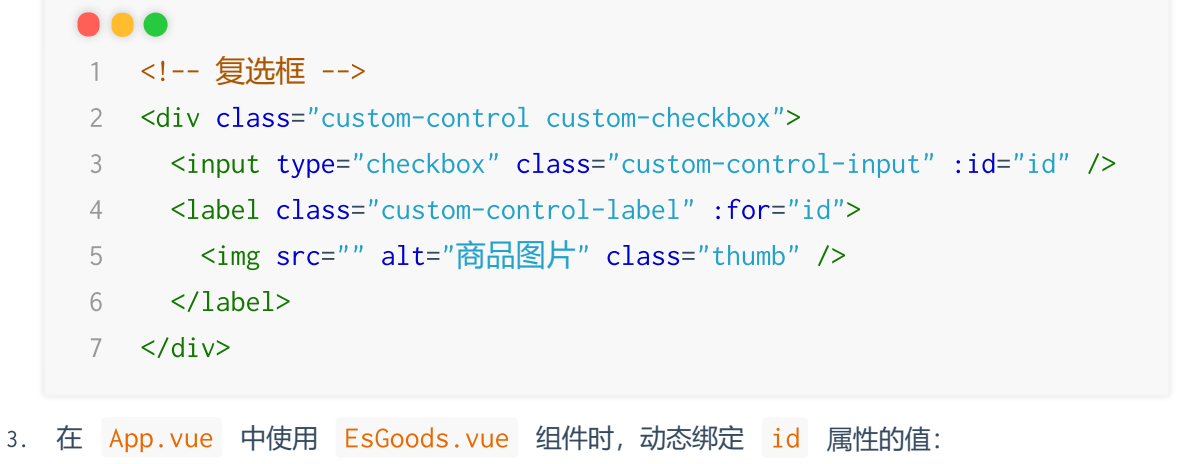

```
e 
1 <!-- 使用 goods 组件 -->
2 <es-goods v-for="item in goodslist" :id="item.id"></es-goods>
```

## 5.2.3 封装其它属性

```
除了 id 属性之外, EsGoods 组件还需要封装:
缩略图 (thumb) 、商品名称 (title) 、单价 (price) 数量 (count) 、勾选状态
(checked) 这 5 个属性
```

1. 在 EsGoods.vue 组件的 props 节点中,声明如下的自定义属性:

```
1 export default {
     name: 'EsGoods',
 2
 3
     props: {
       // 唯一的 key 值
 4
       id: {
 5
 6
        type: [String, Number],
        required: true,
 7
 8
       },
       // 1. 商品的缩略图
 9
       thumb: {
10
11
        type: String,
12
        required: true,
13
       },
       // 2. 商品的名称
14
       title: {
15
16
        type: String,
        required: true,
17
18
       },
       // 3. 单价
19
20
       price: {
```

```
21
         type: Number,
22
         required: true,
       },
23
       // 4. 数量
24
25
       count: {
        type: Number,
26
27
        required: true,
28
       },
       // 5. 商品的勾选状态
29
       checked: {
30
        type: Boolean,
31
       required: true,
32
33
      },
34
     },
35 }
```

2. 在 EsGoods.vue 组件的 DOM 结构中渲染商品的信息数据

```
meima.com
1 <template>
 2
     <div class="goods-container"</pre>
       <!-- 左侧图片和复选框区域
 3
       <div class="left">
4
         <!-- 复选框 -->
5
         <div class="custom-control custom-checkbox">
6
           <input type="checkbox" class="custom-control-input"</pre>
7
   :id="id" :checked="checked" />
8
           <label class="custom-control-label" :for="id">
             <img :src="thumb" alt="商品图片" class="thumb" />
9
           </label>
10
         </div>
11
12
       </div>
13
       <!-- 右侧信息区域 -->
14
       <div class="right">
15
        <!-- 商品名称 -->
16
         <div class="top">{{ title }}</div>
17
         <div class="bottom">
18
           <!-- 商品价格 -->
19
20
           <div class="price">¥{{ price.toFixed(2) }}</div>
          <!-- 商品数量 -->
21
           <div class="count">数量: {{ count }}</div>
22
23
         </div>
       </div>
24
25
     </div>
```

```
26 </template>
```

3. 在 App.vue 组件中使用 EsGoods.vue 组件时,动态绑定对应属性的值:

```
1 <!-- 使用 goods 组件 -->
```

```
2 <es-goods
```

- 3 v-for="item in goodslist"
- 4 :key="item.id"
- 5 :id="item.id"
- 6 :thumb="item.goods\_img"
- 7 :title="item.goods\_name"
- 8 :price="item.goods\_price"
- 9 :count="item.goods\_count"
- 10 :checked="item.goods\_state"
- 11 ></es-goods>

#### 5.2.4 封装自定义事件 stateChange

点击复选框时,可以把最新的勾选状态,通过自定义事件的方式传递给组件的使用者。

- 1. 在 EsGoods.vue 组件中,监听 checkbox 选中状态变化的事件:
  - 1 <!-- 监听复选框的 change 事件 --
  - 2 <input type="checkbox" class="custom-control-input" :id="id" :checked="checked" @change="onCheckBoxChange" />
- 2. 在 EsGoods.vue 组件的 methods 中声明对应的事件处理函数:

```
    methods: {
    //监听复选框选中状态变化的事件
    onCheckBoxChange(e) {
```

- 4 // e.target.checked 是最新的勾选状态
- 5 console.log(e.target.checked)
- 6 },

- 7 },
- 3. 在 EsGoods.vue 组件中声明自定义事件:

```
emits: ['stateChange'],
```

4. 完善 on Check Box Change 函数的处理逻辑,调用 \$emit() 函数触发自定义事件:

```
1 methods: {
    // 监听复选框选中状态变化的事件
 2
    onCheckBoxChange(e) {
 3
    // 向外发送的数据是一个对象, 包含了 { id, value } 两个属性
 4
 5
     this.$emit('stateChange', {
 6
       id: this.id,
 7
       value: e.target.checked,
8
     })
9
    },
10 },
```

5. 在 App.vue 根组件中使用 EsGoods.vue 组件时,监听它的 stateChange 事件:

# 1 <!-- 使用 goods 组件 --> 2 <es-goods 3 4 :key="item.id" 5 6 7 :title="item.goods\_name" 8 9 10 11 12 ></es-goods>

并在 App.vue 的 methods 中声明如下的事件处理函数:

```
1 methods: {
    // 监听商品选中状态变化的事件
 2
     onGoodsStateChange(e) {
 3
      // 1. 根据 id 进行查找 (注意: e 是一个对象, 包含了 id 和 value
 4
   两个属性)
       const findResult = this.goodslist.find(x => x.id === e.id)
 5
      // 2. 找到了对应的商品,则更新其选中状态
 6
 7
      if (findResult) {
      findResult.goods_state = e.value
 8
 9
      }
10
     },
11 }
```

# 6. 实现合计、结算数量、全选功能

# 6.1 动态统计已勾选商品的总价格

需求分析:

合计的商品总价格, 依赖于 goodslist 数组中每一件商品信息的变化, 此场景下适合使用**计算属**性。

1. 在 App.vue 中声明如下的计算属性:

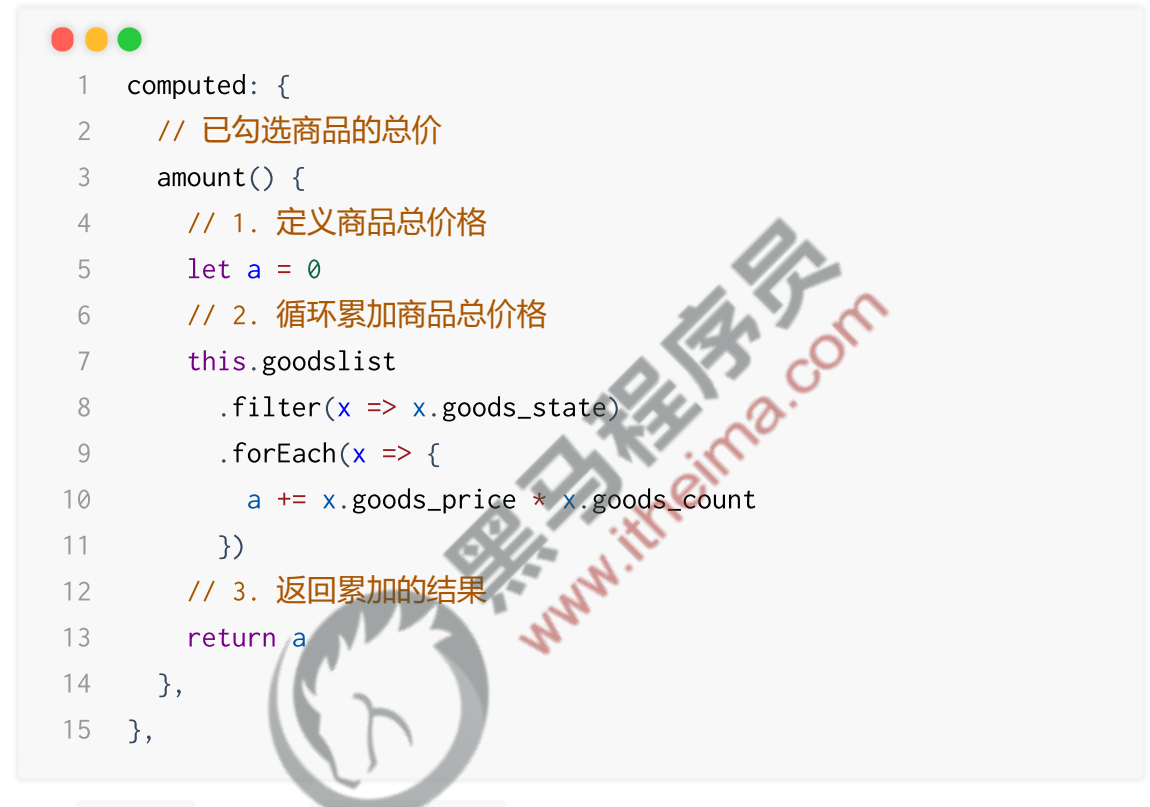

2. 在 App.vue 中使用 EsFooter.vue 组件时, 动态绑定已勾选商品的总价格:

- 1 <!-- 使用 footer 组件 -->
- 2 <es-footer :total="0" :amount="amount"</pre>
- @fullChange="onFullStateChange"></es-footer>

# 6.2 动态统计已勾选商品的总数量

需求分析:

已勾选商品的总数量依赖项 goodslist 中商品勾选状态的变化,此场景下适合使用计算属性。

1. 在 App.vue 中声明如下的计算属性:

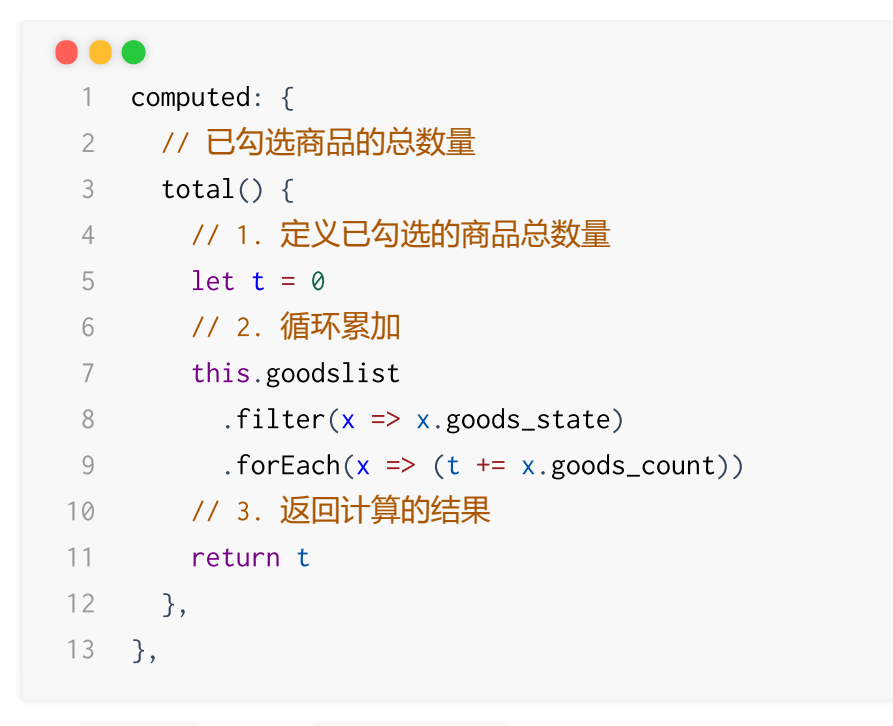

2. 在 App.vue 中使用 EsFooter.vue 组件时, 动态绑定已勾选商品的总数量:

#### 1 <!-- 使用 footer 组件 --> 2 <es-footer :total="total" :amount="amount"</pre>

# 6.3 **实现全选功能**

1. 在 App.vue 组件中监听到 EsFooter.vue 组件的选中状态发生变化时, 立即更新 goodslist 中每件商品的选中状态即可:

```
1 <!-- 使用 footer 组件 -->
2 <es-footer :total="total" :amount="amount"</pre>
  @fullChange="onFullStateChange"></es-footer>
```

2. 在 onFullStateChange 的事件处理函数中修改每件商品的选中状态:

```
1 methods: {
   // 监听全选按钮状态的变化
2
   onFullStateChange(isFull) {
3
    this.goodslist.forEach(x => x.goods_state = isFull)
4
5
    },
6 }
```

# 7.1 创建并注册 EsCounter 组件

1. 在 src/components/es-counter/ 目录下新建 EsCounter.vue 组件:

```
1 <template>
      2 <div>EsCounter 组件</div>
      3 </template>
      4
      5 <script>
      6 export default {
      7 name: 'EsCounter',
      8 }
      9 </script>
2. 在 EsGoods.vue 组件中导入并注册 EsCounter.vue 组件:
1 // 导入 counter 组件
2 import EsCount
                                     -counter/EsCounter.vue'
      3
      4 export default {
      5 name: 'EsGoods',
      6
          components: {
            // 注册 counter 组件
      7
          EsCounter,
      8
      9
          }
     10 }
```

3. 在 EsGoods.vue 的 template 模板结构中使用 EsCounter.vue 组件:

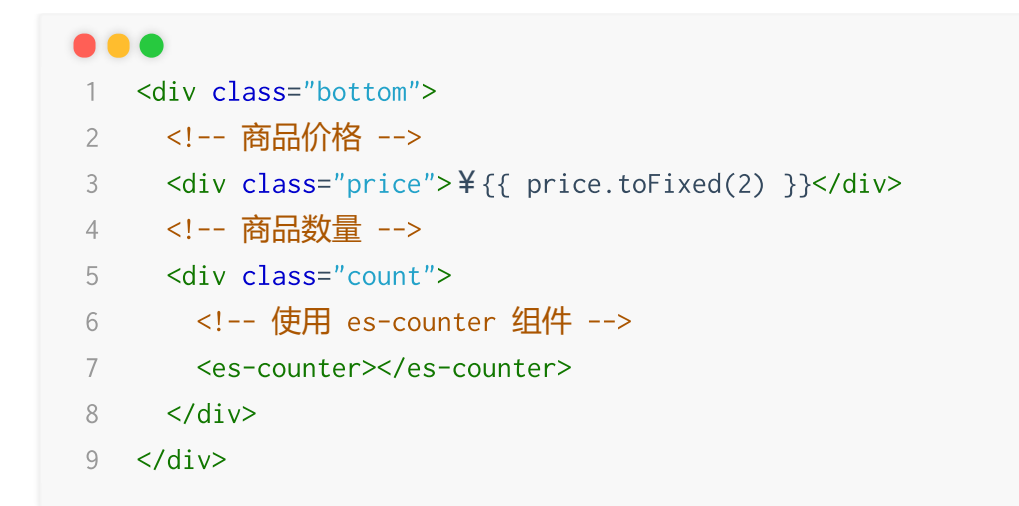

# 7.2 封装 es-counter 组件

#### 7.2.0 封装需求

- 1. 渲染组件的 基础布局
- 2. 实现数量值的加减操作
- 3. 处理 min 最小值
- 4. 使用 watch 侦听器处理文本框输入的结果
- 5. 封装 numChange 自定义事件
- 代码示例:

MM.theima.com 1 <es-counter :num="count" :min="1" @numChange="getNumber"></es-counter>

#### 7.2.1 渲染组件的基础布局

1. 基于 bootstrap 提供的 Buttons https://v4.bootcss.com/docs/components/buttons/#exampl es 和 form-control 渲染组件的基础布局:

```
1 <template>
      <div class="counter-container">
 2
       <!-- 数量 -1 按钮 -->
 3
        <button type="button" class="btn btn-light btn-sm">-</button>
 4
 5
        <!-- 输入框 -->
        <input type="number" class="form-control form-control-sm ipt-</pre>
 6
   num" />
 7
        <!-- 数量 +1 按钮 -->
        <button type="button" class="btn btn-light btn-sm">+</button>
 8
      </div>
 9
10 </template>
```

2. 美化当前组件的样式:

|    | •                         |
|----|---------------------------|
| 1  | .counter-container {      |
| 2  | <pre>display: flex;</pre> |
| 3  | // 按钮的样式                  |
| 4  | .btn {                    |
| 5  | width: 25px;              |
| 6  | }                         |
| 7  | // 输入框的样式                 |
| 8  | .ipt-num {                |
| 9  | width: 34px;              |
| 10 | text-align: center        |
| 11 | <pre>margin: 0 4px;</pre> |
| 12 | }                         |

13 }

#### 7.2.2 实现数值的渲染及加减操作

思路分析:

将父组件传递进来的 props 初始值转存到 data 中下形成 EsCounter 组件的内部状态!

1. 在 EsCounter.vue 组件中声明如下的 props:

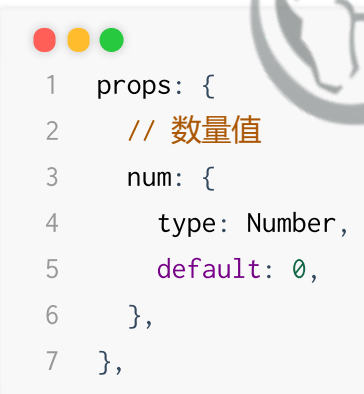

2. 在 EsGoods.vue 组件中通过属性绑定的形式,将数据传递到 EsCounter.vue 组件中:

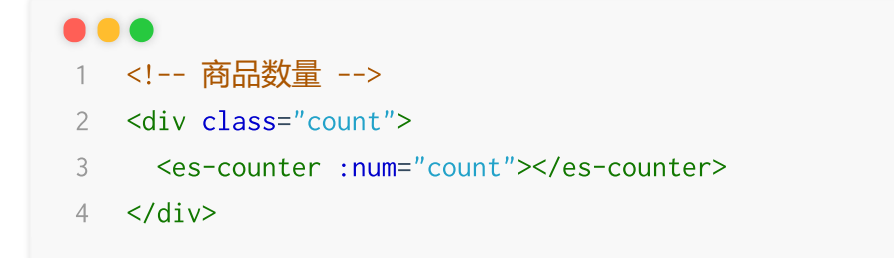

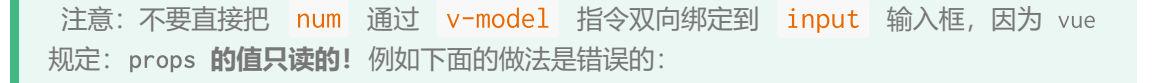

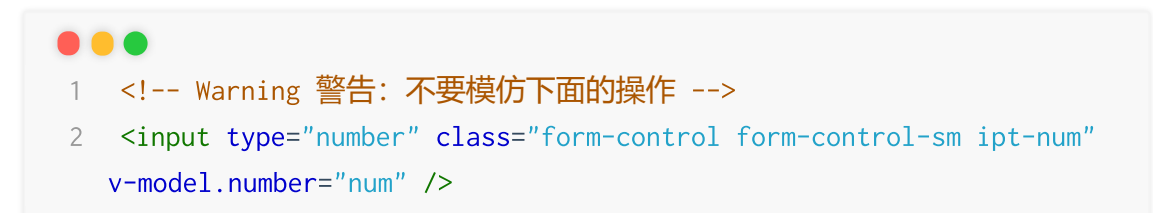

3. 正确的做法:将 props 的初始值**转存**到 data 中,因为 data 中的数据是可读可写的!示例代码如下:

```
1 export default {
 2
     name: 'EsCounter',
 3
     props: {
      // 初始数量值【只读数据】
 4
                              Teima.com
 5
      num: {
 6
       type: Number,
 7
       default: ∅,
 8
    },
 9
     },
10
     data() {
11
      return {
        // 内部状态值【可读可写的数据】
12
        // 通过 this 可以访问到 props 中的初始值
13
        number: this.num,
14
15
      }
16
     },
17 }
```

并且把 data 中的 number 双向绑定到 input 输入框:

#### •••

```
1 <input type="number" class="form-control form-control-sm ipt-num"
v-model.number="number" />
```

4. 为 -1 和 +1 按钮绑定响应的点击事件处理函数:

# 

并在 methods 中声明对应的事件处理函数如下:

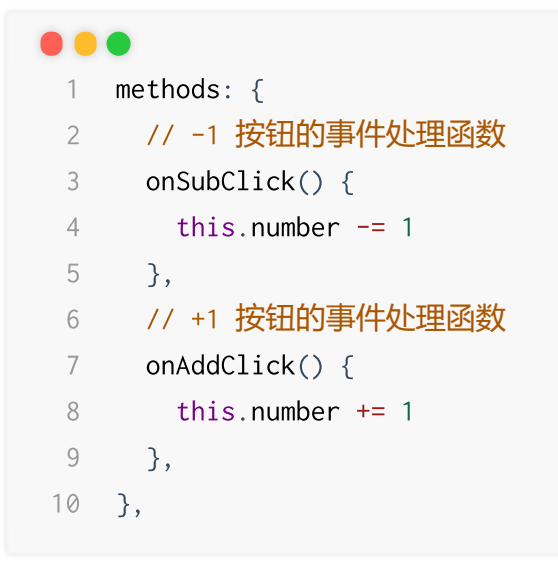

#### 7.2.3 实现 min 最小值的处理

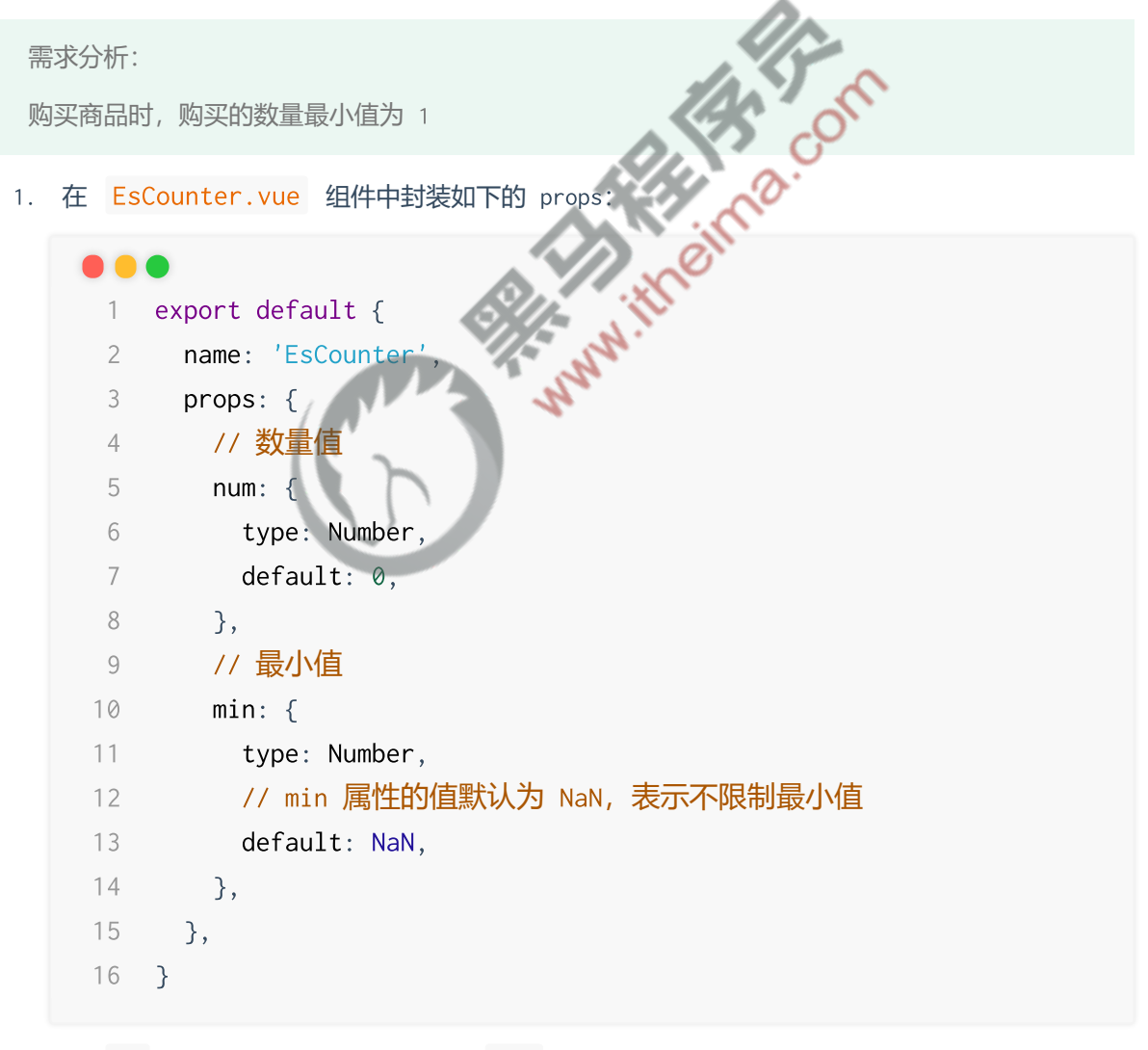

2. 在 -1 按钮的事件处理函数中,对 min 的值进行判断和处理:

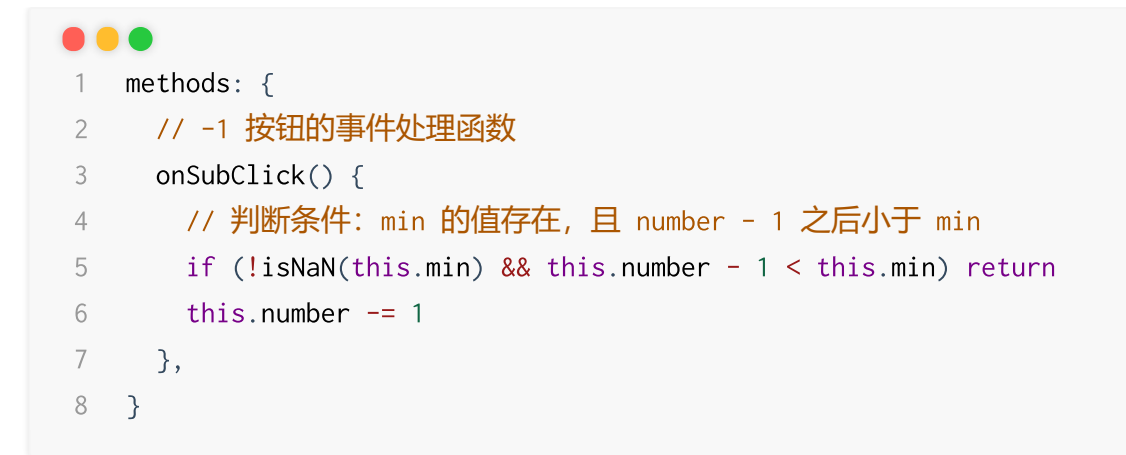

3. 在 EsGoods.vue 组件中使用 EsCounter.vue 组件时指定 min 最小值:

```
<!-- 商品数量 -->
<div class="count">
<!-- 指定数量的最小值为 1 -->
<es-counter :num="count" :min="1"></es-counter>
</div>
```

## 7.2.4 处理输入框的输入结果

思路分析:

- 1. 将输入的新值转化为整数
- 2. 如果转换的结果不是数字, 或小于1, 则强制 number 的值等于1
- 3. 如果新值为小数,则把转换的结果赋值给 number
- 1. 为输入框的 v-model 指令添加 .lazy 修饰符 (当输入框触发 change 事件时更新 v-model 所绑定到的数据源):

• • •
1 <input type="number" class="form-control form-control-sm ipt-num"
v-model.number.lazy="number" />

.er>

2. 通过 watch 侦听器监听 number 数值的变化,并按照分析的步骤实现代码:

```
1 export default {
 2
    name: 'EsCounter',
 3 watch: {
     // 监听 number 数值的变化
 4
 5
     number(newVal) {
       // 1. 将输入的新值转化为整数
 6
 7
       const parseResult = parseInt(newVal)
      // 2. 如果转换的结果不是数字, 或小于1, 则强制 number 的值等于
 8
  1
```

```
9
          if (isNaN(parseResult) || parseResult < 1) {</pre>
           this.number = 1
10
11
            return
12
         }
         // 3. 如果新值为小数,则把转换的结果赋值给 number
13
         if (String(newVal).indexOf('.') !== -1) {
14
           this.number = parseResult
15
           return
16
17
         }
         console.log(this.number)
18
19
       },
20 },
21 }
```

## 7.2.5 把最新的数据传递给使用者

```
需求分析:
当 EsGoods 组件使用 EsCounter 组件时,期望能够监听到商品数量的变化,此时需要使用自定
                            www.itheima
义事件的方式,把最新的数据传递给组件的使用者
1. 在 EsCounter.vue 组件中声明自定义事件如下:
   emits: ['numChange'
    1
2. 在 EsCounter.vue 组件的 watch 侦听器中触发自定义事件:
   1
       watch: {
     2
         number(newVal) {
          // 1. 将输入的新值转化为整数
     3
          const parseResult = parseInt(newVal)
     4
          // 2. 如果转换的结果不是数字, 或小于1, 则强制 number 的值等于1
     5
          if (isNaN(parseResult) || parseResult < 1) {</pre>
     6
     7
            this.number = 1
     8
            return
     9
           }
          // 3. 如果新值为小数,则把转换的结果赋值给 number
    10
          if (String(newVal).indexOf('.') !== -1) {
    11
            this.number = parseResult
    12
            return
    13
    14
          }
          // 触发自定义事件, 把最新的 number 数值传递给组件的使用者
    15
```

```
16 this.$emit('numChange', this.number)
```

17 }, 18 },

3. 在 EsGoods.vue 组件中监听 EsCounter.vue 组件的自定义事件:

```
1 <!-- 商品数量 -->
2 <div class="count">
3
   <es-counter :num="count" :min="1" @numChange="getNumber"></es-</pre>
  counter>
4 </div>
```

并声明对应的事件处理函数如下:

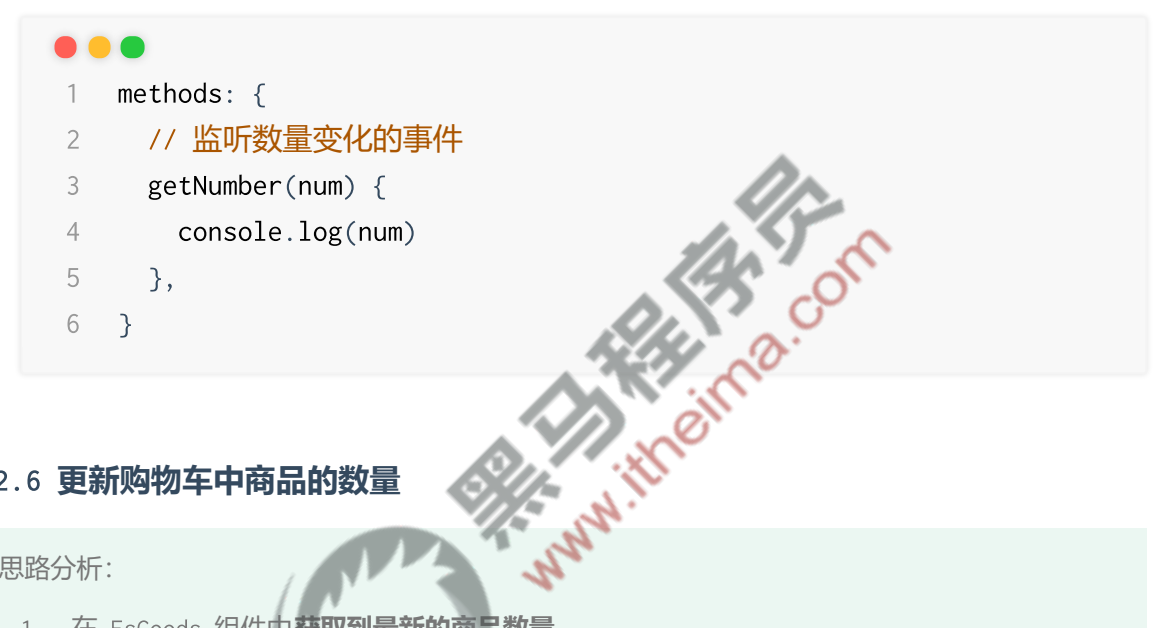

#### 7.2.6 更新购物车中商品的数量

思路分析:

- 1. 在 EsGoods 组件中获取到最新的商品数量
- 2. 在 EsGoods 组件中声明自定义事件
- 3. 在 EsGoods 组件中触发自定义事件,向外传递数据对象 { id, value }
- 4. 在 App 根组件中监听 EsGoods 组件的自定义事件,并根据 id 更新对应商品的数量
- 1. 在 EsGoods.vue 组件中声明自定义事件 countChange:

```
1 emits: ['stateChange', 'countChange'],
```

2. 在 EsCounter.vue 组件的 numChange 事件处理函数中, 触发步骤1声明的自定义事件:

```
1 <es-counter :num="count" :min="1" @numChange="getNumber"></es-</pre>
   counter>
 2
 3 methods: {
    // 监听数量变化的事件
 4
 5 getNumber(num) {
      // 触发自定义事件, 向外传递数据对象 { id, value }
 6
      this.$emit('countChange', {
 7
```

```
8
         // 商品的 id
         id: this.id,
9
10
         // 最新的数量
         value: num,
11
12
      })
13
     },
14 }
```

3. 在 App.vue 根组件中使用 EsGoods.vue 组件时,监听它的自定义事件 countChange :

```
<!-- 使用 goods 组件 -->
 1
  <es-goods
 2
 3
    v-for="item in goodslist"
    :key="item.id"
 4
    :id="item.id"
 5
    :thumb="item.goods_img"
 6
 7
 8
    :price="item.goods_price"
 9
10
11
12
   ></es-goods>
13
```

并在 methods 中声明对应的事件处理函数:

```
1
    methods: {
     // 监听商品数量变化的事件
 2
 3
     onGoodsCountChange(e) {
       // 根据 id 进行查找
 4
 5
       const findResult = this.goodslist.find(x => x.id === e.id)
       // 找到了对应的商品,则更新其数量
 6
 7
       if (findResult) {
         findResult.goods_count = e.value
 8
 9
       }
10
     }
11 }
```

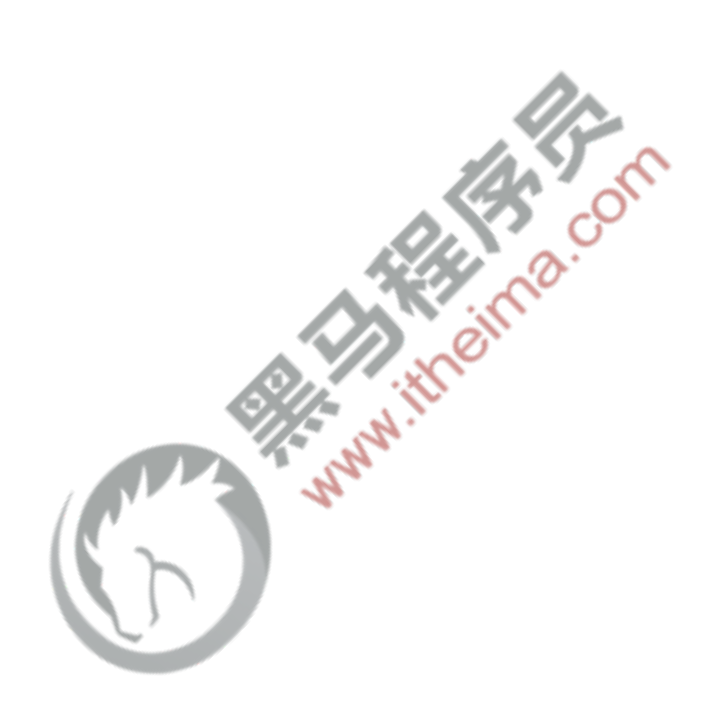